# **TSYS Gen2** USER GUIDE

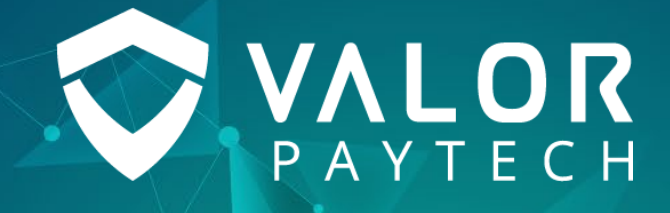

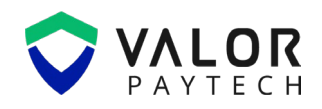

## Contents

| Abbreviations and Acronyms                   | 3   |
|----------------------------------------------|-----|
| Introduction                                 | 3   |
| Objective & scope                            | 3   |
| Prerequisites                                | 4   |
| Benefits                                     | . 4 |
| Getting started                              | . 5 |
| Portal functionalities of TSYS Gen2          | . 5 |
| TSYS Gen2 Authentication in the Valor Portal | . 5 |
| Conclusion & contact details                 | 9   |
| Version history                              | 9   |

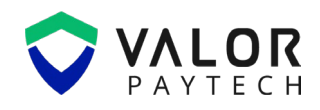

## **Abbreviations and Acronyms**

This section provides a list of abbreviations and acronyms with their appropriate full forms to improvise user comprehension.

| Abbreviation | Full form                                 |
|--------------|-------------------------------------------|
| EMV          | Europay, Mastercard and Visa              |
| ISO          | Independent Sales Organization            |
| POS          | Point of Sale                             |
| Sub-ISO      | Subsidiary Independent Sales Organization |

## Introduction

At Valor PayTech, we curate innovative solutions for all your business needs. With our top-notch products and solutions, we deliver an exemplary contribution towards leaping your business to greater heights. Valor delivers user-friendly features crafted with meticulous planning and organization to ease business transactions. TSYS Gen 2 Authentication, designed to enhance transaction security and prevent unauthorized gateway transactions. This feature ensures that only transactions processed through Valor PayTech's system using the assigned MID can be completed, blocking any unauthorized usage on external gateways. This document elaborates on the key functionalities of the TSYS Gen2 Authentication feature across Valor platforms.

## **Objective & scope**

This user guide is prepared to provide a detailed explanation of the TSYS Gen2 feature to users. It will briefly address the prerequisites required for utilizing this feature, the step-by-step setup instructions, and essential functionalities to enhance the end-user's understanding of this feature.

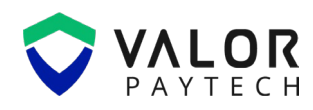

## **Prerequisites**

TSYS Gen2 is an efficient feature provided for ISOs and merchants to process secure transactions. This feature can be facilitated by the ISOs through Valor Portal. To utilize this feature, the ISOs and merchants need to have login access to the Valor Portal. The Valor Portal can be accessed by the following link provided: <u>https://online.valorpaytech.com/login</u>

| Modile app<br>Portal                                                                                                    | VALOR<br>PAYTECH                                                |
|----------------------------------------------------------------------------------------------------|-----------------------------------------------------------------|
|                                                                                                    | Welcome!                                                        |
|                                                                                                    | Please log in to access your account                            |
| $\sim$                                                                                                    | Username                                                        |
| The same of the second second | Password                                                        |
|                                                                                                    | Remember me     Forgot Password?                                |
| Some A<br>Market Some Some Some Some Some Some Some Some                                                                                                    | LOGIN                                                           |
|                                                                                                    |                                                                 |
|                                                                                                    | Powered by VALOR PAYTECH (v1.0.26)                              |
|                                                                                                    | Download the ValorPay app today! <u>Click here for OR Codes</u> |
| Accelerate your Business with a Seamless                                                                                                    | App Store Google Play                                           |
| Digital Payment Solution                                                                                                    |                                                                 |
|                                                                                                    |                                                                 |

Figure 1: The Online Portal login

## **Benefits**

The TSYS Gen2 authentication is packed with benefits that enhance the overall transaction experience for businesses in the fuel industry:

- Enhanced security: Prevents unauthorized gateway transactions using the assigned MID.
- **Controlled processing:** Ensures that only transactions within the Valor PayTech system can be completed.
- **Compliance assurance:** Strengthens transaction integrity by restricting usage to authorized processors.

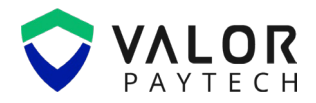

- Seamless Merchant management: Provides ISOs with a structured process to onboard and authenticate merchants securely.
- Safeguard your relationships: No more risks of losing merchants due to unauthorized MID activity.

## **Getting started**

## Portal functionalities of TSYS Gen2

The Valor Portal provides ISOs with a streamlined process to onboard merchants and configure the TSYS Gen 2 Authentication feature. This feature ensures that transactions conducted using the assigned MID will only be processed through Valor PayTech, preventing unauthorized use in other gateways.

## **TSYS Gen2 Authentication in the Valor Portal**

This section provides step-by-step instructions for enabling the offline transactions flag in Valor Portal.

#### 1. Login to the Valor Portal

The ISO must enter their respective credentials on the Valor Portal and the homepage will appear.

|                                                                                                    | ♥ YALPER                                                                                                    | VALOR ISO                                   |                   | Ω.                                                      | ✓ [→ LOGOUT                      |
|----------------------------------------------------------------------------------------------------|----------------------------------------------------------------------------------------------------|---------------------------------------------|-------------------|---------------------------------------------------------|----------------------------------|
| A Home                                                                                                    | ☆ Home                                                                                                    |                                             | 🗎 мтр 🗸           | Hi, Valor                                               | 150                              |
| O User Management                                                                                                    | Constraints Total Merchants Constraints Constraints Co | Transacting Merchants (Last 30 days)<br>0 % | Device Count      | Here's what's happening in<br>accounts from March 01 to | your Merchant<br>March 05        |
| 🖵 Merchant Management                                                                                                    |                                                                                                    |                                             |                   | 8                                                       |                                  |
| Transactions                                                                                                    | Transactions Overview                                                                                                    |                                             | C                 | Stores Users<br>0 0                                     | Devices<br>0                     |
| 🔑 Remote Diagnostic                                                                                                    |                                                                                                    | 0                                           | Current Month     |                                                         |                                  |
| Device Management                                                                                                    | \$2                                                                                                    |                                             |                   | Tickets                                                 | 4                                |
| 🔿 Valor Shield RT                                                                                                    | \$1.6                                                                                                    |                                             |                   | U                                                       | -                                |
| 🗹 Contact Us                                                                                                    | \$1.2                                                                                                    |                                             |                   | <ul> <li>Open Q</li> <li>Pendir</li> </ul>              | 🕲 Closed <u>Q</u><br>ng <u>Q</u> |
| Tickets                                                                                                    | \$0.8                                                                                                    |                                             |                   |                                                         |                                  |
| 🔞 Settings                                                                                                    | \$0.4                                                                                                    |                                             |                   |                                                         |                                  |
| 🖨 Report 💦 🗲 🗲                                                                                                    | \$0<br>1 2 3 4 5 6 7 8 9 10 11 12 13 14 15                                                                                                    | 16 17 18 19 20 21 22 23 24 25               | 26 27 28 29 30 31 |                                                         |                                  |
| Download Center                                                                                                    |                                                                                                    |                                             |                   |                                                         |                                  |
| 🟹 Training Center                                                                                                    | Transaction Volume                                                                                                    | Top 5 Merchants                             |                   |                                                         |                                  |
| ↓ Resource Center                                                                                                    | \$360K                                                                                                    |                                             |                   |                                                         |                                  |
| Ma and a second second s | \$27/W                                                                                                    |                                             |                   |                                                         |                                  |

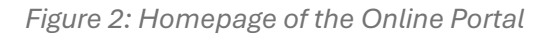

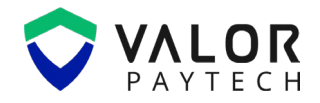

#### 2. Navigate to the Merchant management

In the Valor Portal, the ISO must navigate to the Merchant Management section, where you will find the option to add a new merchant. Click on "Add New" and select "Full Board" to initiate the onboarding process.

| ∖⊒ Me   | erchant Mana   | gement         |                         |                       |                   | Total Merchants 1 | 5 New Me | erchants ( | Last 30 Days | ) <b>8 ()</b> Ai | ctive Merchants (Last 30 I | Days) <b>13%</b> |
|---------|----------------|----------------|-------------------------|-----------------------|-------------------|-------------------|----------|------------|--------------|------------------|----------------------------|------------------|
| All     | ✓ Sear         | ch             | Q 🛈 🗆 s                 | how Only MMID         |                   | EXPORT            | Action   | n 🗸        | ADD<br>NEW   | IMP              | DRT Download<br>emplate    | S                |
|         | DBA            | Name           | Boarded on              | Email                 | Email Status      | Phone Number      | Owned By | Stores     | Devices      | Q+ Full Bo       | ard ,                      | TXN Vol M        |
|         | SPIRIT shop    | Johny Walker   | 02/18/25 12:04 AM (EST) | johnywalker@gmail.com | $\otimes$         | 718-917-6955      | DEMO ISO | 1          | 1            | 0                |                            | \$0.00           |
|         | WILLS BACKEND  | WILLS BACKEND  | 10/10/24 06:43 AM (EST) | Marks@gmail.com       | $\otimes$         | 944-494-5475      | DEMO ISO | 2          | 5            | 0                | 2025-02-17 08:37:24        | \$27.81          |
|         | NicholsAlabama | Mark Nicholson | 02/14/25 08:05 AM (EST) | nichols@gmail.com     | $\otimes$         | 718-917-6955      | DEMO ISO | 1          | 1            | 0                |                            | \$0.00           |
|         | Mark Newyork   | Mark Antony    | 02/14/25 07:21 AM (EST) | marksmail@gmail.com   | $\otimes$         | 718-917-6955      | DEMO ISO | 1          | 1            | 0                |                            | \$0.00           |
|         | SlaterShowroom | Michael Slater | 02/13/25 04:33 AM (EST) | michaelslater@gmail.c | $\otimes$         | 817-917-6955      | DEMO ISO | 1          | 1            | 0                |                            | \$0.00           |
|         | billhawkin     | Bill Hawkin    | 02/12/25 07:52 AM (EST) | billhawkin@gmail.com  | $\otimes$         | 718-917-6955      | DEMO ISO | 1          | 1            | 0                |                            | \$0.00           |
|         | Marks@young    | Marks Young    | 02/12/25 07:18 AM (EST) | marksyoung@gmail.com  | $\otimes$         | 718-917-6955      | DEMO ISO | 1          | 1            | 0                |                            | \$0.00           |
|         | ACH Home       | ACHHome NY     | 08/21/24 08:41 AM (EST) | madhan@valorpaytech   | $\otimes$         | 944-494-5475      | DEMO ISO | 1          | 1            | 0                | 2025-02-10 03:31:07        | \$84.00          |
|         | GEN2SAMPLE     | Hawkin Wood    | 02/06/25 05:57 AM (EST) | madhan@valorpaytech   | $\otimes$         | 944-494-5475      | DEMO ISO | 1          | 1            | 0                |                            | \$0.00           |
|         | GEN2           | VALOR MERCHANT | 02/04/25 08:34 AM (EST) | madhan@valorpaytech   | $\otimes$         | 944-494-5457      | DEMO ISO | 1          | 1            | 0                |                            | \$0.00           |
| Rows or | n page 🗸 🗸     |                |                         | s                     | showing 1 to 15 c | of 15 entries     |          |            |              |                  | IC C 1                     | > >1             |

Figure 3: 'Merchant Management' page of the Online Portal

#### 3. Enter the Merchant details

In the merchant onboarding section, enter all necessary details such as the merchant's name, contact information, username, and email ID. Once the information is correctly entered, click "Next" to proceed to the next step.

#### **TSYS GEN2 USER GUIDE**

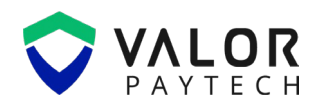

| ← васк   Add Merchant                                                                                                  |                                                                                                    |                                                                                                    |
|----------------------------------------------------------------------------------------------------|----------------------------------------------------------------------------------------------------|----------------------------------------------------------------------------------------------------|
| 1 Contact Details                                                                                                    | Store Details                                                                                             | 3 Modules                                                                                          |
| Emell *<br>andrewstarc@gmail.com<br>Username *<br>Andrewgarden<br>Phone Number *<br>718-917-6955<br>City *<br>New York | DBA Name *<br>Andrew garden<br>First Name *<br>Andrew<br>Address *<br>PARK RD<br>State *<br>NY - New York | Legal Name *<br>Andrew garden<br>Last Name *<br>Starc<br>Zip Code *<br>10009<br>Time Zone *<br>EST |
| Advanced Use Default mail server(Yes/No) Card Updater                                                                  |                                                                                                    |                                                                                                    |
| © CLEAR                                                                                                    | PREVIOUS                                                                                                  | Step 1/3                                                                                           |

Figure 4: Enter the necessary Merchant details

#### 4. Assign processor & configure device

Proceed by entering the store details and adding the merchant's device. It is crucial to select TSYS Sierra as the processor since TSYS Gen 2 Authentication applies only to this processor. Ensuring the correct processor selection is essential for enabling the security feature.

| =                                                                                                    | VALOR                                                                                                    | (                                               | DEMO ISO                                          |                                                                                       | <b>₽ 0 ~</b> |
|----------------------------------------------------------------------------------------------------|----------------------------------------------------------------------------------------------------|-------------------------------------------------|---------------------------------------------------|---------------------------------------------------------------------------------------|--------------|
| A 1000                                                                                                    | Add Device                                                                                                    |                                                 |                                                   |                                                                                       | 0            |
| <ul> <li>Home</li> <li>User Management</li> <li>Merchant Management</li> <li>Transactions</li> <li>Remote Diagnostic</li> <li>Device Management</li> <li>Valor Shield RT</li> <li>Contact Us</li> <li>Tickets</li> <li>Settings</li> </ul> | Select Account Type  Regular Multi MID  Sore Name Andrew garden  Name* VL110#1  Key Group Serial No  Tags ADD TAGS | Device *<br>VL110<br>Processor *<br>TSYS SIERRA | Versice Type *     Handheld POS     Debit Share * | Mechant Name<br>Andrew garden<br>Select Key Vendor<br>FutureX<br>Fiscal URL *<br>None | ~<br>~       |
| Report >                                                                                                    |                                                                                                    |                                                 |                                                   |                                                                                       | ADD DEVICE   |
| Download Center                                                                                                    | MID*                                                                                                    | V#Number *                                      | Store No *                                        | Term No *                                                                             |              |
| R Training Center                                                                                                    | Bin Number *                                                                                                    | Industry *                                      | ✓ Agent Bank Number *                             | Chain *                                                                               |              |
| 🕁 Resource Center                                                                                                    | Agent *                                                                                                    | TSYS Gen2                                       |                                                   |                                                                                       |              |

Figure 5: Enter the store details and assign processor

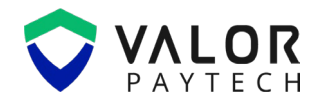

#### 5. Enable TSYS Gen 2 Authentication

Within the device details section, locate the option labeled "TSYS Gen2." Click on this option and enter the Gen2 code that has been assigned to the merchant. This code serves as an additional security layer, ensuring that only transactions processed through Valor PayTech's system are authorized. Once the Gen2 code is entered, save the details to activate the authentication feature.

| Key Group                | <ul> <li>TSYS S</li> </ul> | SIERRA                 | MADI | IANCO              | ✓ None                  |                   | ~ |
|--------------------------|----------------------------|------------------------|------|--------------------|-------------------------|-------------------|---|
| Serial No                |                            |                        |      |                    |                         |                   |   |
| Tags ADD TAGS            |                            |                        |      |                    |                         |                   |   |
| ash Discount & Surcharge | Traditional                | Gift Card              |      |                    |                         |                   |   |
|                          |                            | one our a              |      |                    |                         |                   |   |
| MID*<br>886000110072     |                            | V#Number *<br>77889071 |      | Store No *<br>1076 |                         | Term No *<br>1076 |   |
| Bin Number *             |                            | Industry *             |      | Agent Bank Number  |                         | Chain *           |   |
| 686868                   | ~                          | Retail                 | ~    | 021000             |                         | 000000            |   |
| 0001                     |                            | ✓ TSYS Gen2            |      | TSYS123456         |                         |                   |   |
| 🗌 EBT Cash 🛛 E           | BT Food                    | O Surcharge            |      |                    | O Flat Fee Amount \$    | Custom Fee %      |   |
| FNS No. *                |                            | Cash Discount          |      |                    | Custom fee % *<br>3.000 |                   |   |

Figure 6: Enter the TSYS Gen2 code

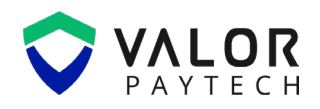

## **Conclusion & contact details**

As we conclude our user guide, we are committed to creating a positive impact in delivering precision and perfection across all Valor platforms. This exclusive feature of TSYS Gen2 enhances security by ensuring that transactions using a merchant's MID are processed exclusively within the Valor PayTech. We truly believe that this user guide serves as an indispensable source for your regular operations, and we are delighted in being a vital stakeholder in your business. We are immensely grateful for your encouragement and look forward to unwavering support.

At Valor, we are extremely glad to assist you with your questions and queries. Please e-mail us at sales@valorpaytech.com or dial 1.800.615.8755. to get in touch with our support team. Make sure to visit www.valorpaytech.com/kb for additional resources on Valor products and solutions. We anticipate your unwavering support for all our future endeavors and wish to remain a loyal partner in your business, leading towards a successful journey in your business.

## **Version history**

| Document Name              | Version | Date (MM/DD/YYYY) |
|----------------------------|---------|-------------------|
| Valor TSYS Gen2 User Guide | 1.0     | 03/01/2025        |
| 2025                       |         |                   |

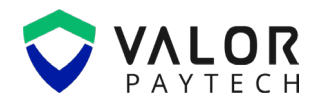

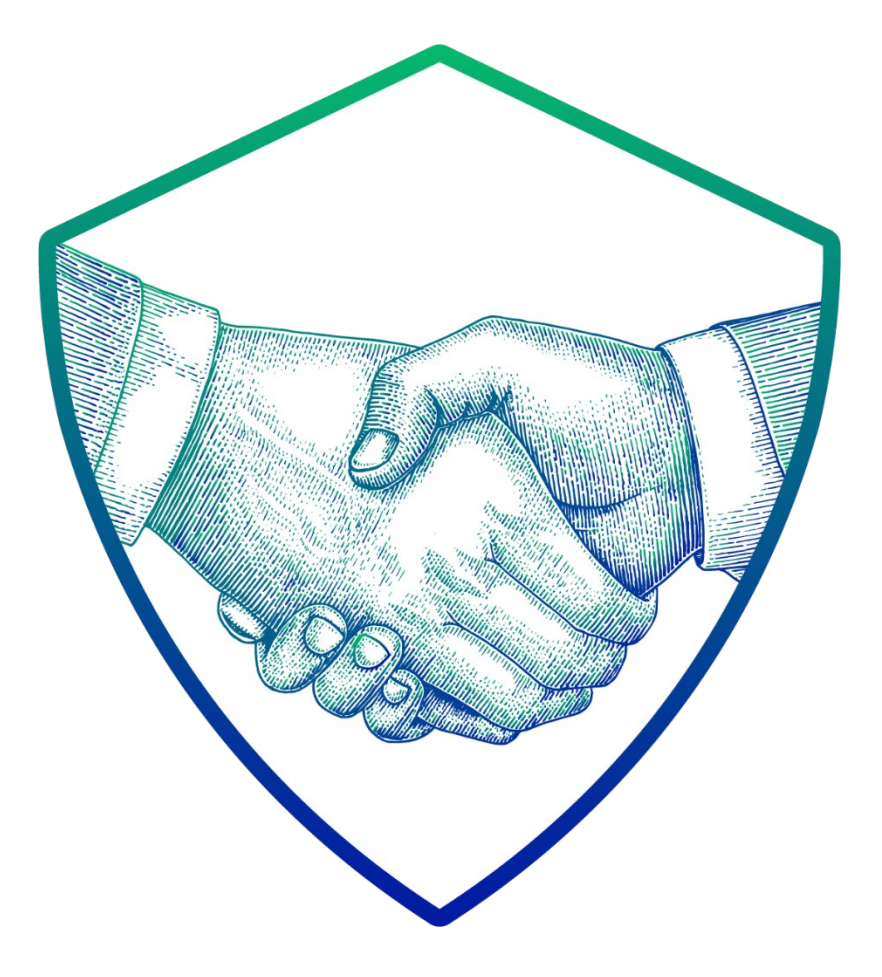

## THANK YOU

## in 🖸 🖸 f 🛚

2 Jericho Plaza, Suite 304 Jericho, NY 11753, United States

## valorpaytech.com

This document is protected by U.S. and International copyright laws. Reproduction and/or distribution of the contents of this publication without the express written consent of the owner is prohibited.

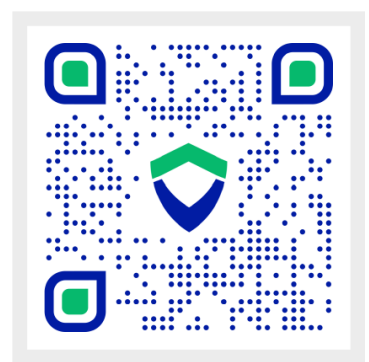

Scan the QR Code to Access Our Knowledge Base Articles